# オンライン面会 手順 LINEWORKS 【ビデオ通話開始~終了まで】

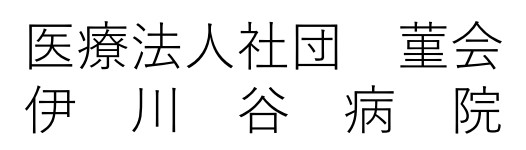

#### ビデオ通話開始~終了まで 1/14

- ① LINEを開く
- ① オンライン面会専用アカウント(伊川谷病院)のトーク画面を開く
- ② 当院からの予約確定案内のカメラマークのアイコンをクリックする (LINEからLINE WORKSに自動で切り替わります)

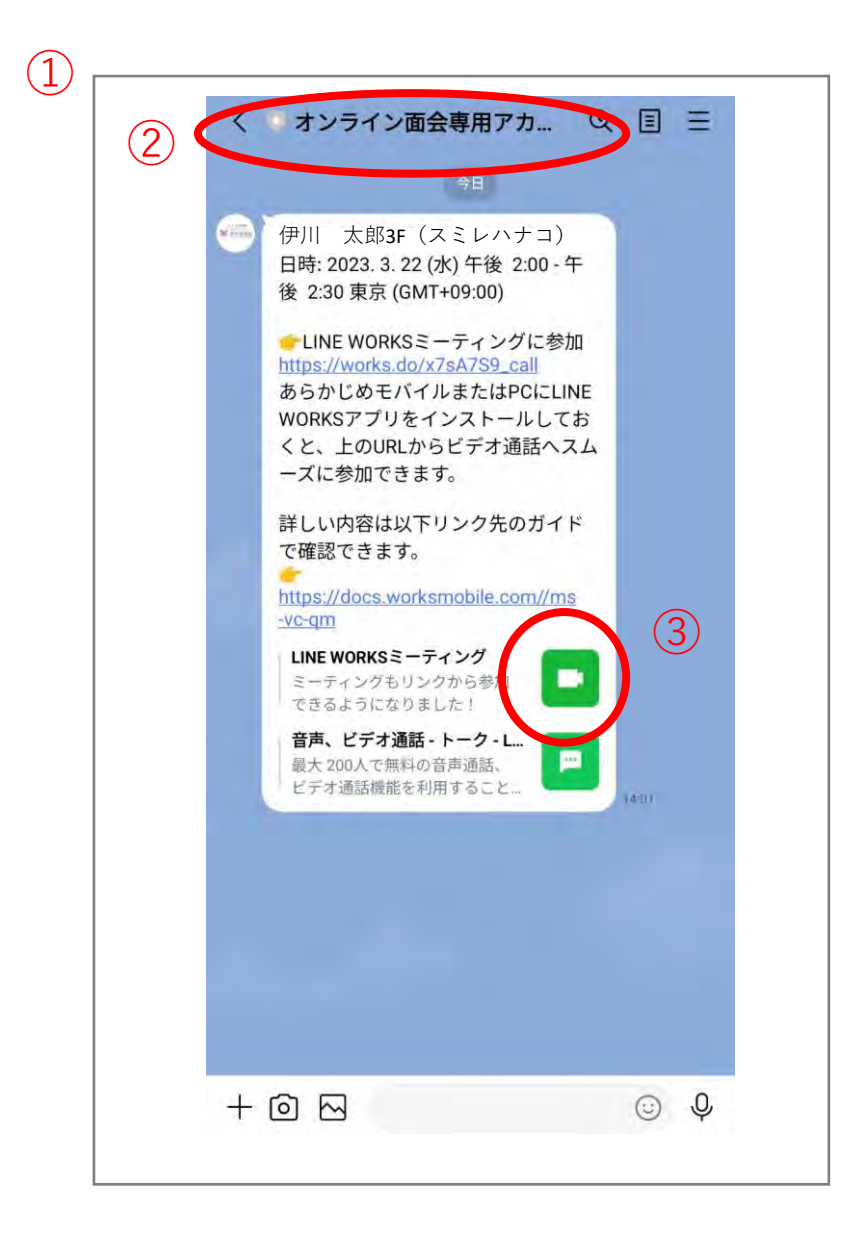

# ビデオ通話開始~終了まで 2/14

① このままミーティングに参加を選択

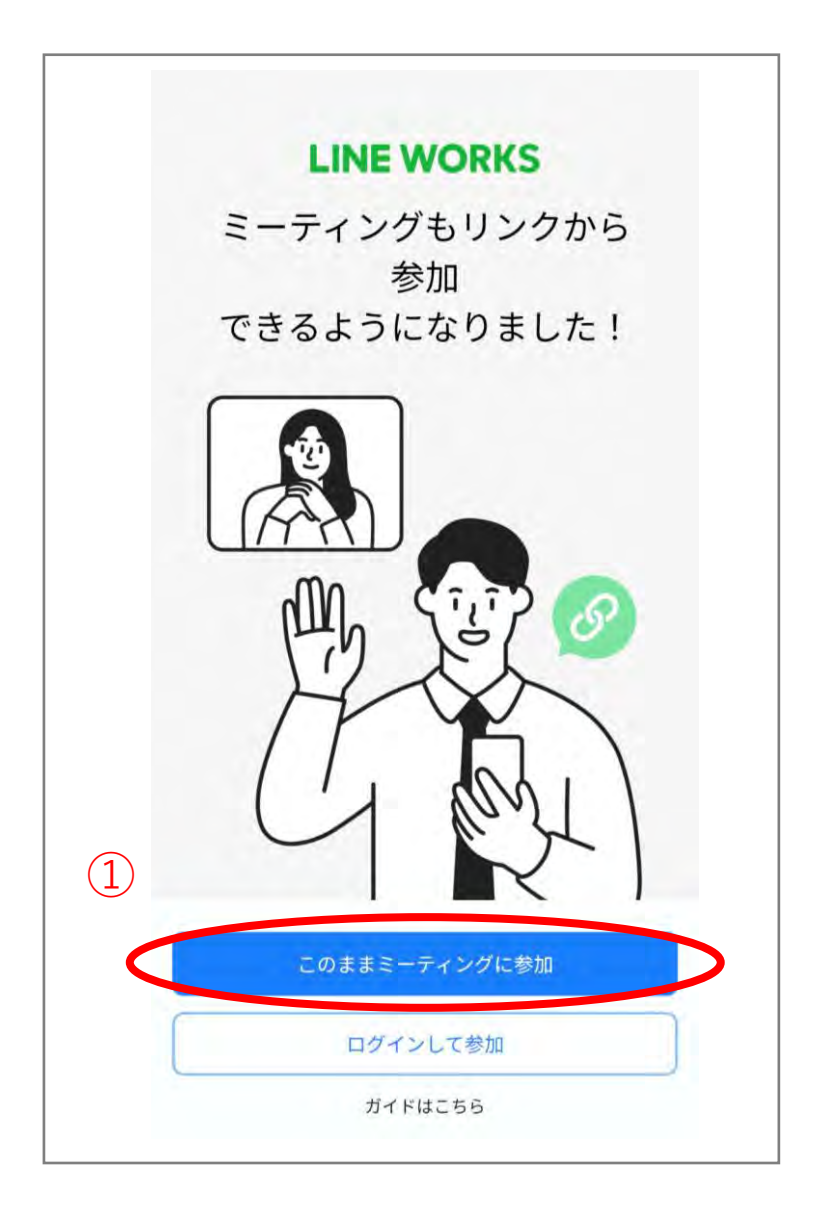

#### ビデオ通話開始~終了まで 3/14

#### ① オンライン面会中に表示される名前を入力する

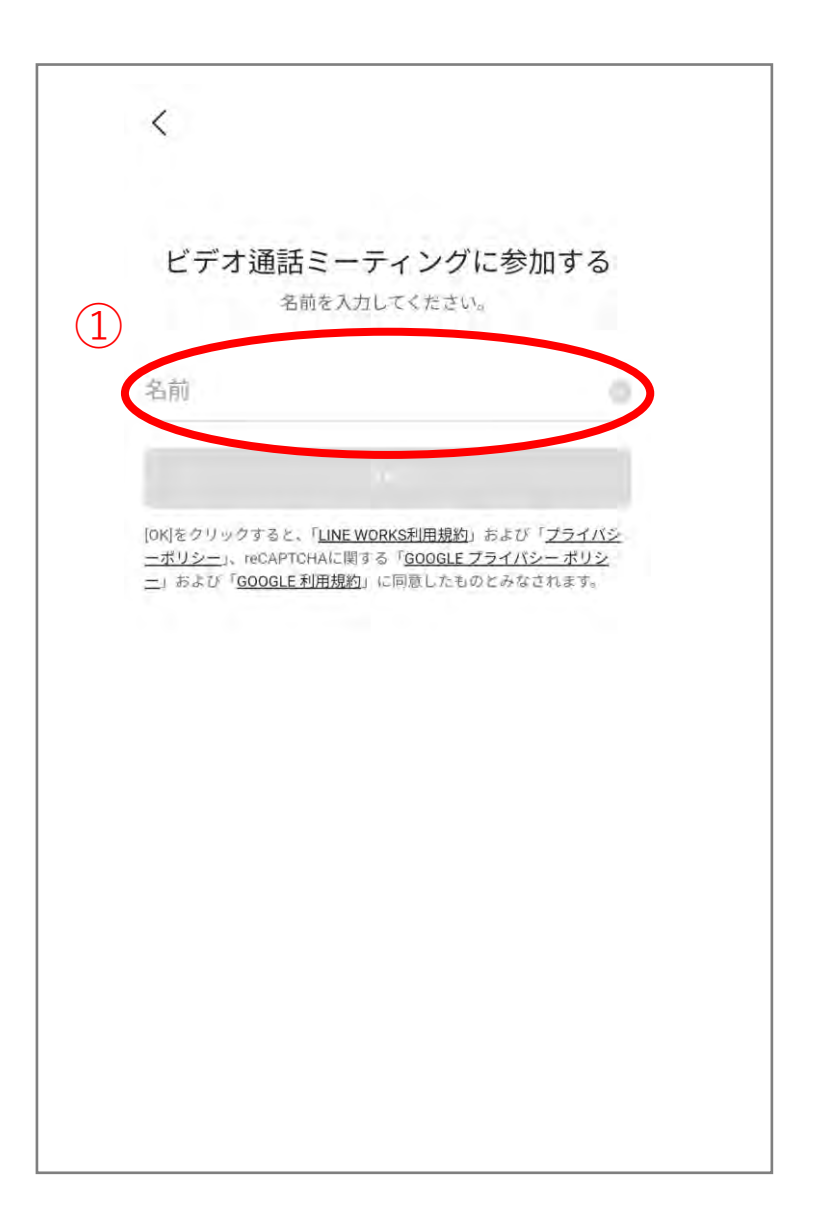

#### ビデオ通話開始~終了まで 4/14

① 名前を入力したらOKを選択する

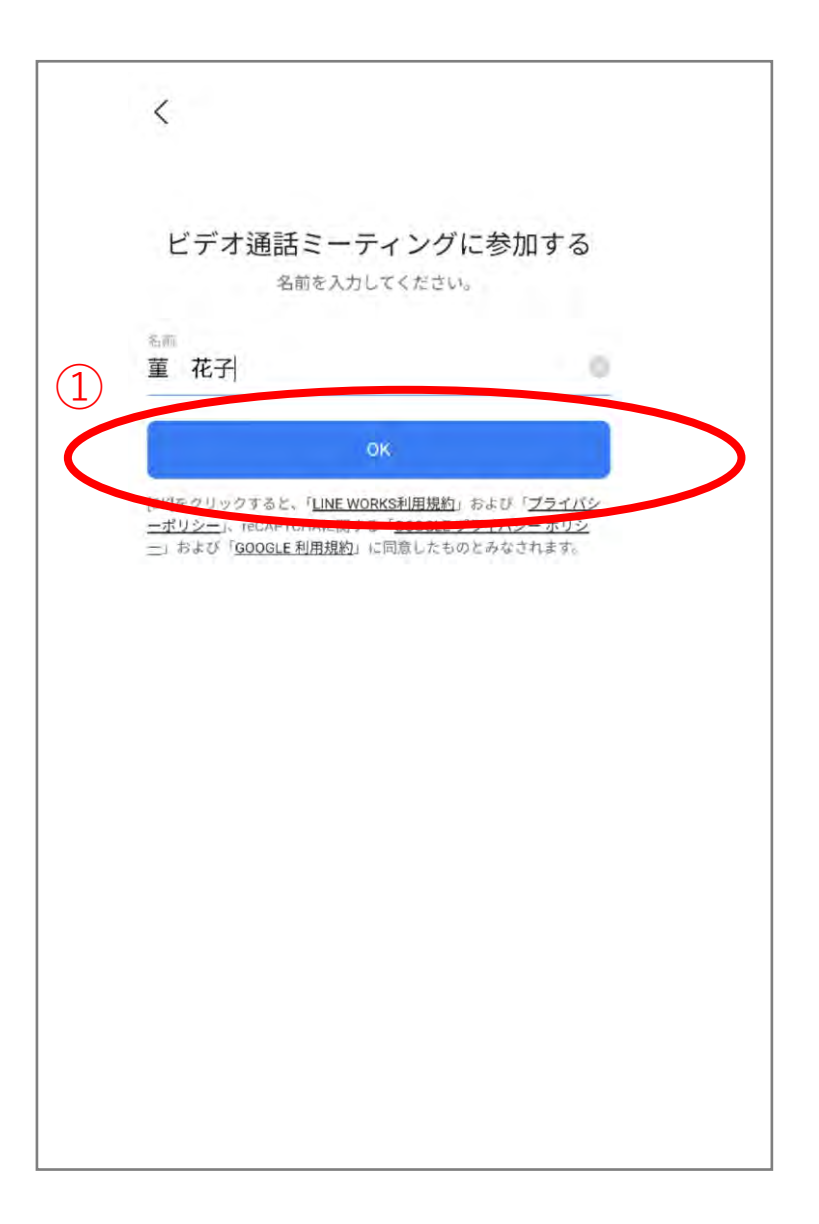

# ビデオ通話開始~終了まで 5/14

① アプリの使用時のみを選択する

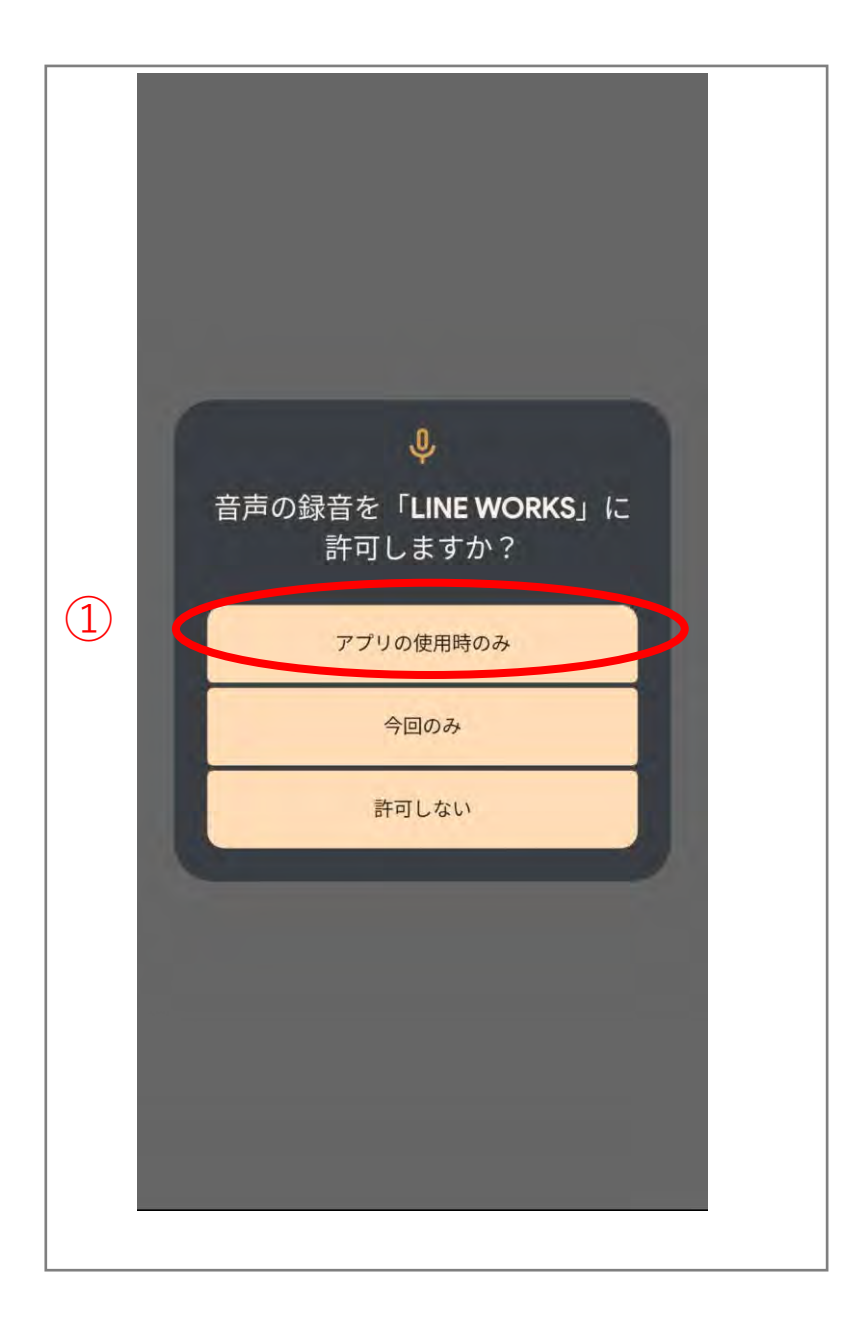

# ビデオ通話開始~終了まで 6/14

#### 許可を選択する

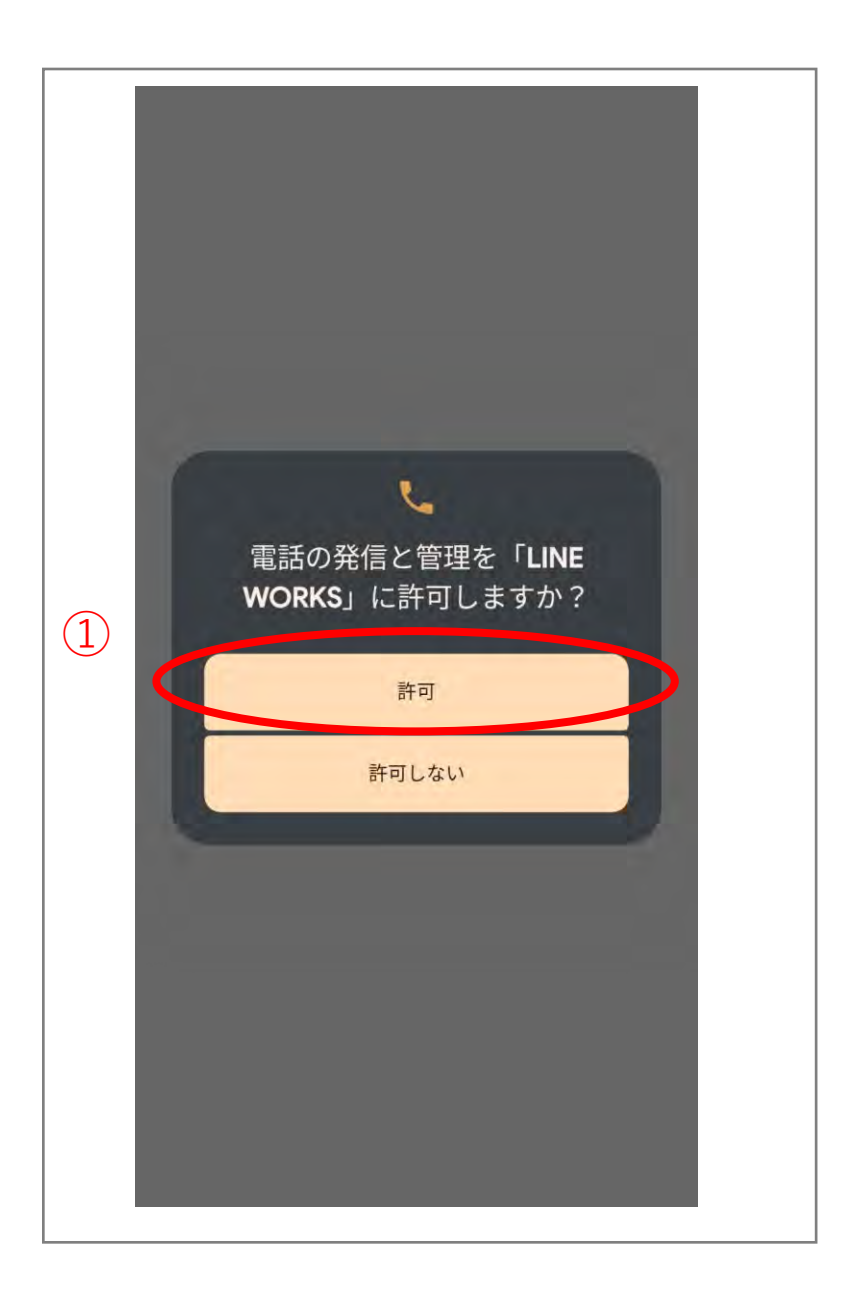

# ビデオ通話開始~終了まで 7/14

① アプリの使用時のみを選択する

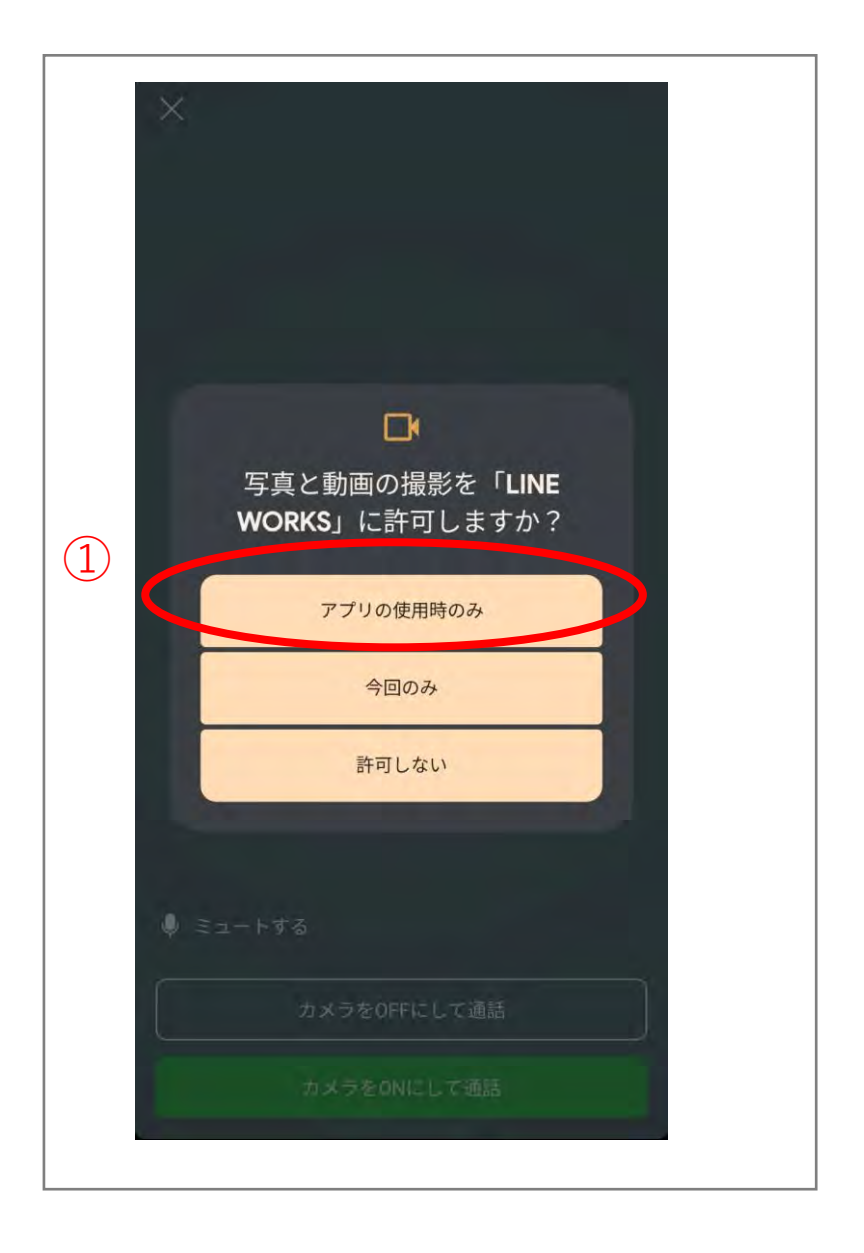

#### ビデオ通話開始~終了まで 8/14

① カメラをONにして通話を選択する

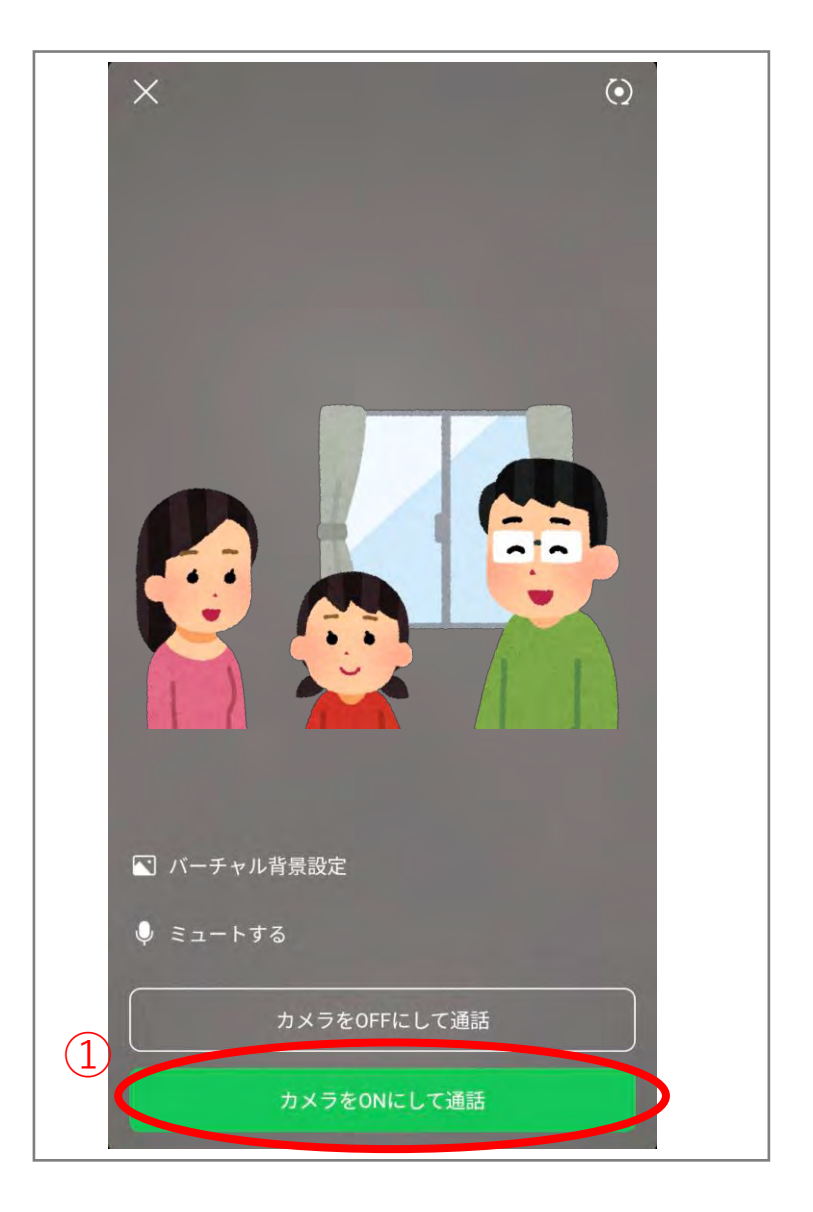

# ビデオ通話開始~終了まで 9/14

① 患者様の画面(拡大したい画面)をタップする

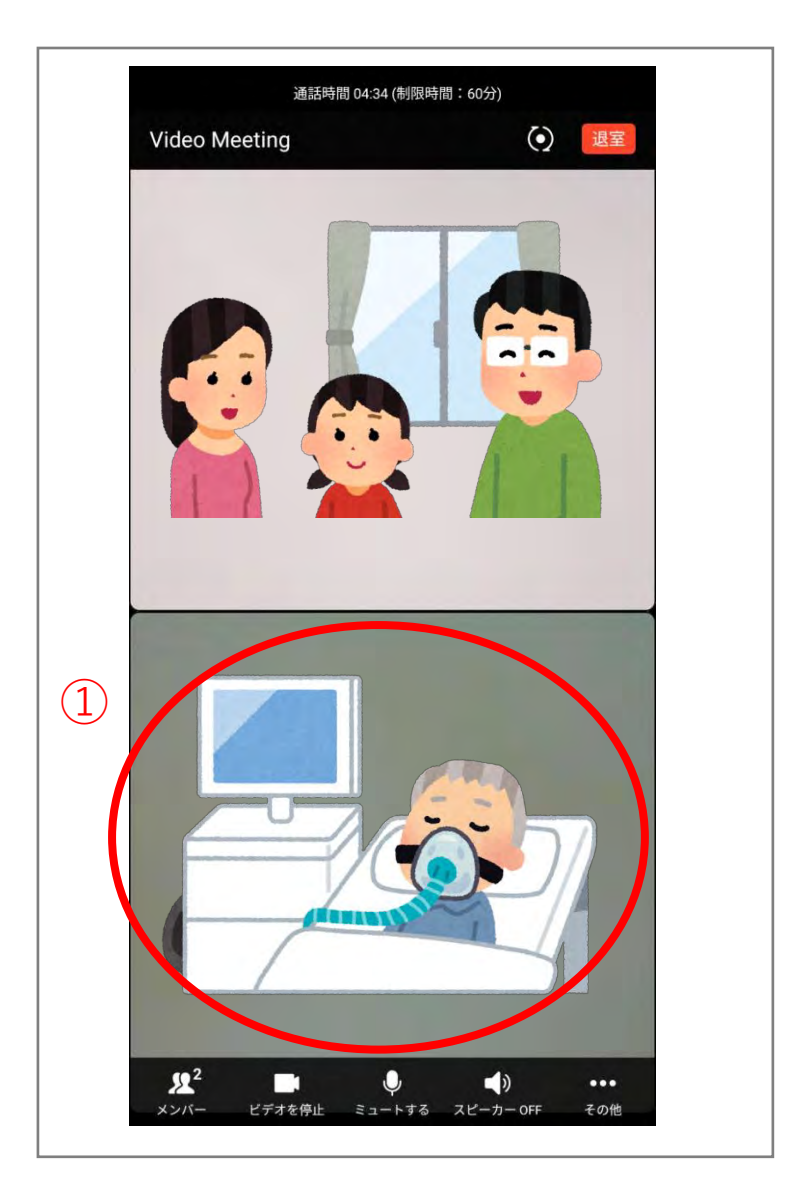

#### ビデオ通話開始~終了まで 10/14

- ① 患者様の画面右上にある「…」をタップする
- ② この画面を拡大表示するを選択する

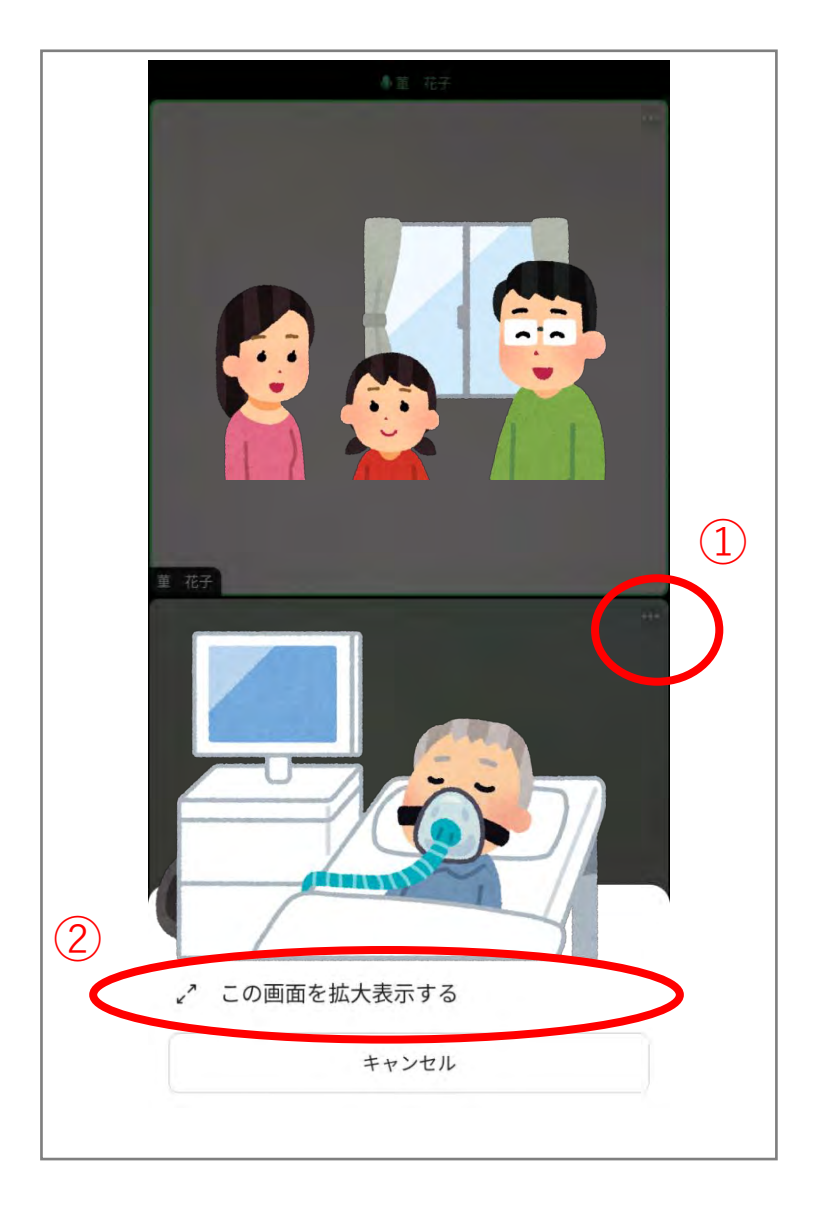

# ビデオ通話開始~終了まで 11/14

① 5分間ビデオ通話をご利用ください

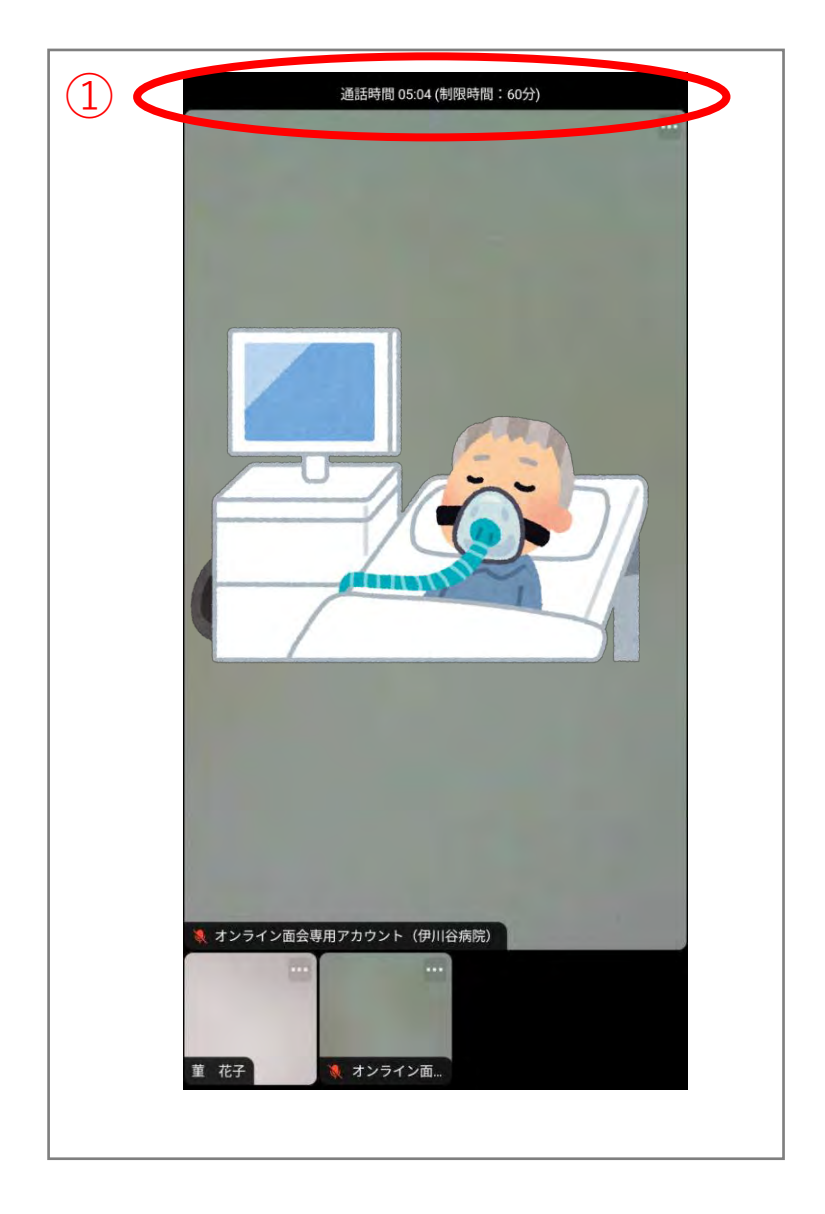

# ビデオ通話開始~終了まで 12/14

① 画面を1度タップし、退室をタップする

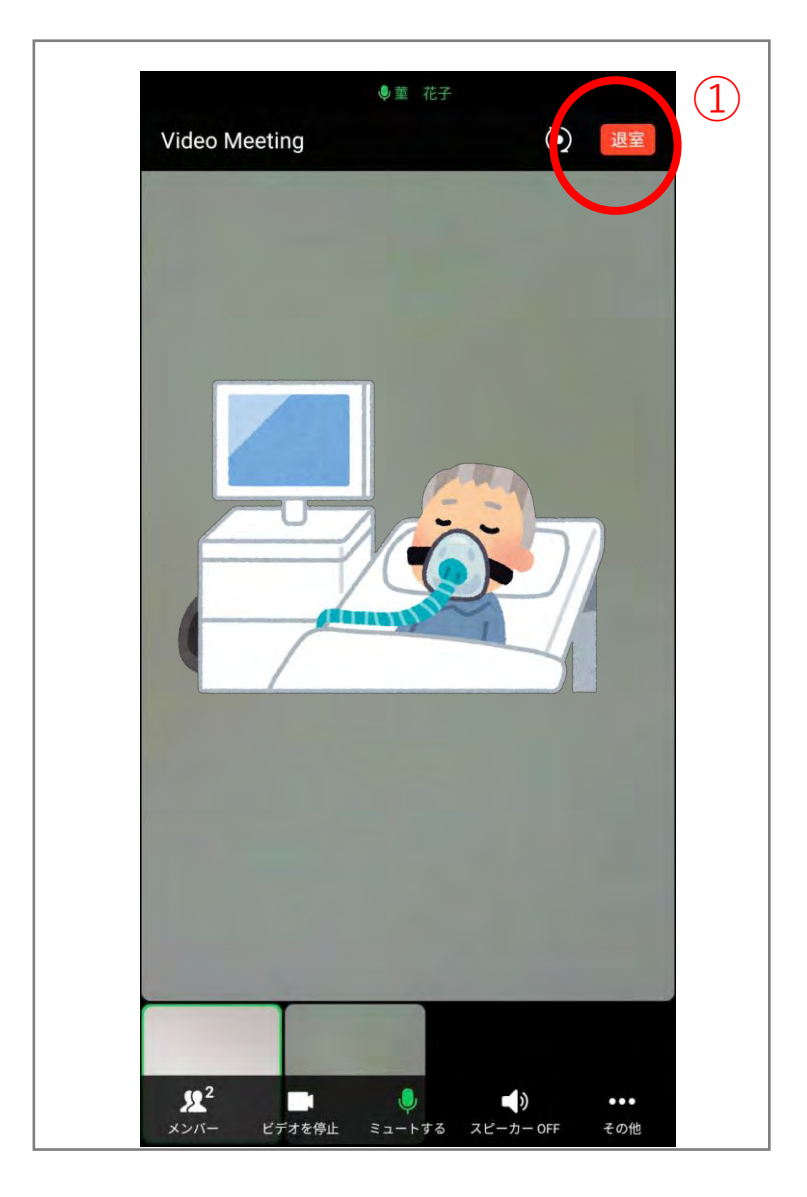

# ビデオ通話開始~終了まで 13/14

- ① 自分だけ退室を選択する
- ② OKをタップする

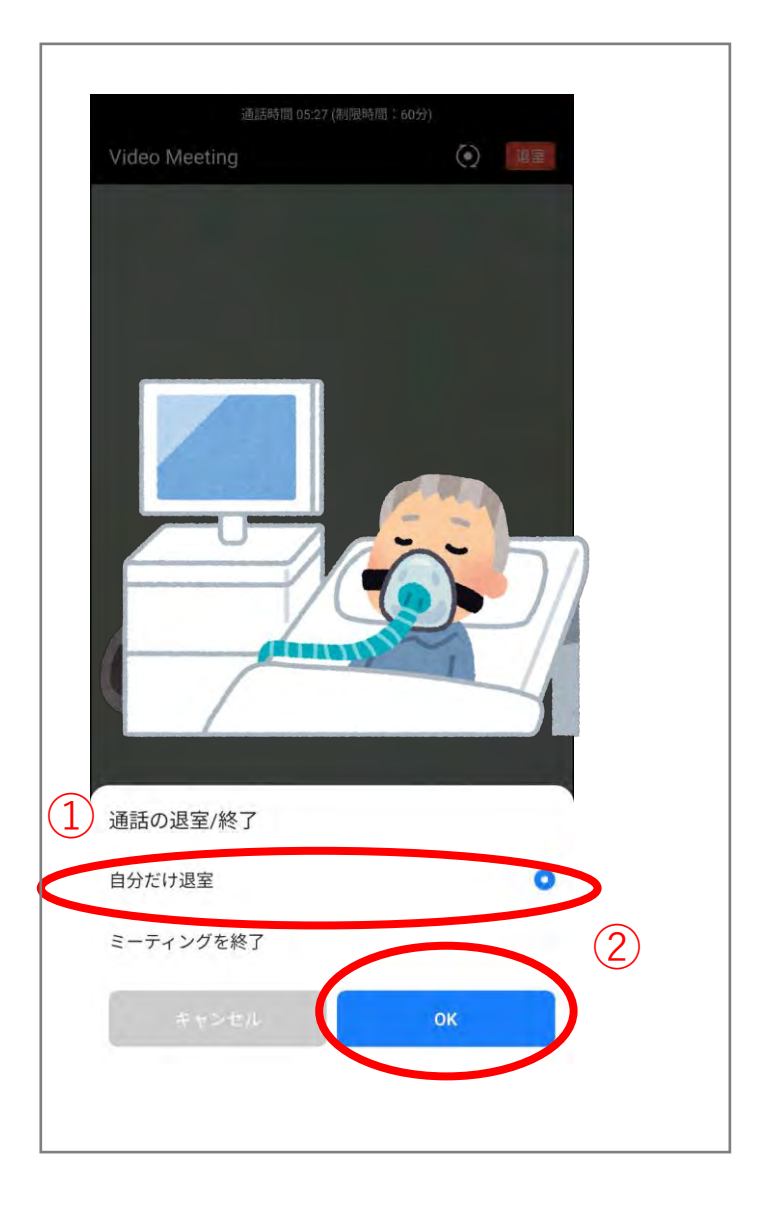

#### ビデオ通話開始~終了まで 14/14

① ビデオ通話が終了したらアプリを閉じてください

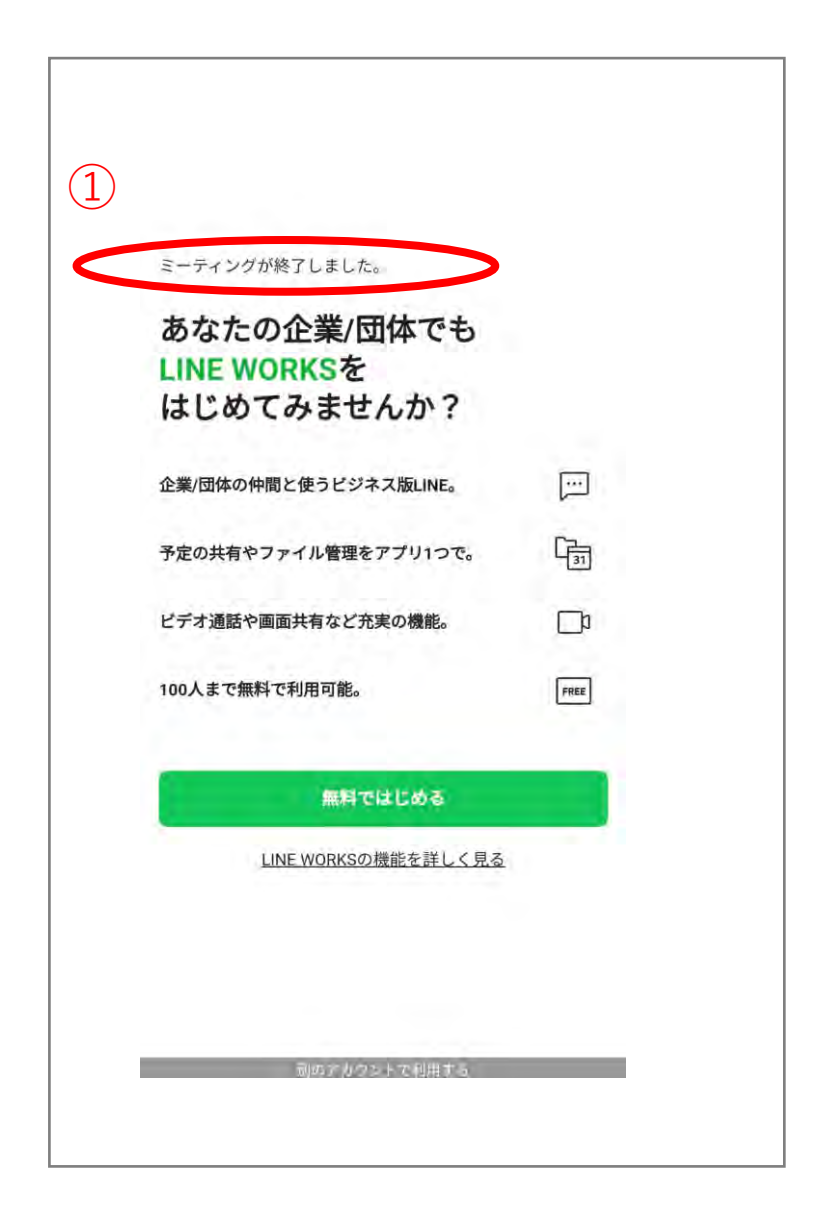

ビデオ通話の手順は以上となります。